## Bookweb Expert リニューアル後のご利用案内

2022 年 12 月 15 日作成 2023 年 2 月 1 日訂正 株式会社丸善ジュンク堂書店 外商部

平素は Bookweb Expert をご利用いただき、誠にありがとうございます。

この度、弊社基幹システムのリプレイスに伴い、サイトのリニューアルを実施させていただきました。 初回ご利用時に、皆さまにご理解ご協力たまわりたい事項について、本資料にてご案内いたします。

#### <ブックマーク変更のお願い>

サイト URL が、以下の通り変わりました。ブックマークの変更をお願いいたします。

旧 URL: https://www.junkudo.co.jp/ex

 $\Rightarrow$  **新 URL** : https://expert.maruzenjunkudo.co.jp

### <旧サイトから新サイトへのデータ反映について>

2018 年 1 月 1 日以降に旧サイトへ登録いただいたご注文履歴データ、データ外注文履歴データ、 選書リストデータが新サイトへ移行、反映されています。ただし、旧サイトでご注文いただき、商品手配 中のご注文履歴データについては、新サイトへの反映まで 1 週間程度の遅延が発生する可能性がござい ます。

### <旧サイトのご利用可能期間と機能制限について>

旧サイトは2023年2月末(予定)まで、「参照モード」で注文履歴画面、親IDによる承認機能のみ ご利用いただけます。(ログインIDは従前と変更ございません)

その後は完全閉鎖を予定しておりますので、予めご了承下さいませ。

#### <旧サイトでの「承認」待ち注文データについて>

旧サイトで、親 I Dによる「承認」待ちとなっているご注文データは、データ移行対象外となります。 旧サイトで「承認」作業をお願いいたします。

#### <ログイン I Dの変更について>

<u>新サイトでは、ID 発行時にご登録いただいた「メールアドレス」がログイン ID となります。</u>旧サイト でご利用いただいていた「ユーザ I D (例: JGK123xxx)」は新サイトではご利用いただけませんので、 ご注意下さいませ。

## <ご登録メールアドレス確認、およびパスワード再設定作業について>

新サイトをご利用いただくにあたり、ID発行時にご登録いただいたメールアドレスの受信確認、およびパスワードの再設定作業を実施いただく必要がございます。

以下にて、詳しい手順をご案内いたします。

= = = = =

## 手順① ログイン画面の「パスワードをお忘れの方はこちら」リンクをクリックして下さい。

| コグイン                                                                                                    |
|----------------------------------------------------------------------------------------------------|
| <b>9</b> 2022年12月13日 サイトをリニューアルしました。   初回のログイン前に、まずは右記の資料をご確認下さいませ、(ご客内資料)                                                                                                    |
| <ul> <li>まだ会員登録されていないお客様</li> <li>Bookweb Expertは法人・研究者向けオンライン注文システムです。</li> <li>豊富な専門書在庫で、お客様の公費による書籍調達をサポートいたします。</li> <li>新規登録をご希望の際は、お問い合わせフォーム、または近隣の外商部営業所まして直接お問い合わせ下さい。</li> <li>会員登録がお済みのお客様</li> </ul> |
| ご登録のID(メールアドレス)とパスワードでログインして下さい。<br>ID(メールアドレス)                                                                                                    |
| パスワード                                                                                                    |
| □ 次回から自動的にログインする<br>↓「こちら」のリンクをクリック                                                                                                    |
| <b>ログイン</b> パスワードをお忘れの方は こちら                                                                                                    |

手順② ID 発行時に登録いただいたメールアドレスを入力し、メールアドレスの入力内容が間違いなければ「入力内容を確認した」にチェックを入れて、次へボタンをクリックして下さい。

| パスワード再発行                                           |                          |                                                                          |  |  |  |  |  |  |
|----------------------------------------------------|--------------------------|--------------------------------------------------------------------------|--|--|--|--|--|--|
| ご登録時のメールアドレスを入力し「次へ」ボタンをクリックしてください。                |                          |                                                                          |  |  |  |  |  |  |
| パスワードを再発行するためのメールを送信いたします。                         |                          |                                                                          |  |  |  |  |  |  |
| メールアドレス 必須                                         | xxx@maruzenjunkudo.co.jp |                                                                          |  |  |  |  |  |  |
| ※入力間違いにご注意ください ↑ <b>□発行時に登録いただいたメールアドレスをご入力下さい</b> |                          |                                                                          |  |  |  |  |  |  |
| ※再発行メールはすぐに配                                       | 信されます。ご登録メールアドレスへ        | の配信状況をご確認ください。                                                           |  |  |  |  |  |  |
| ※お申し込みに際して、 †                                      | +ービス利用規約 および プライバシー      | ポリシー を予めご確認下さい。                                                          |  |  |  |  |  |  |
|                                                    | ✓ 注意事項を全て確認した<br>次へ      | 注意事項を確認いただいた上で、問題<br>なければ、「注意事項を全て確認した」<br>にチェックして「次へ」ボタンをクリックし<br>て下さい。 |  |  |  |  |  |  |

※ID 発行時に登録いただいたメールアドレスがわからなくなってしまった場合、または再発行メール が届かない場合は、お問い合わせフォームまたは担当外商部まで直接お問い合わせ下さい。

お問い合わせフォーム <u>https://expert.maruzenjunkudo.co.jp/contact/</u> 外商部営業所一覧 https://www.maruzenjunkudo.co.jp/officelist/ 手順③ ご登録メールアドレス宛に「[Bookweb Expert] パスワード変更のご確認」という件名のメールが配信されます。有効期限内にメール文中の URL をクリックして下さい。

「パスワード再発行(再設定)」画面が開きますので、ご登録メールアドレスパスワードを入力下さい。 パスワードは、半角の英数字混在 12 文字以上で設定をお願いいたします。

|   | [Bookweb Expert] パスワード変更のご確認 <sup>競トレイ×</sup>                                                                                                    |              |   | 8 | Ľ |
|---|----------------------------------------------------------------------------------------------------|--------------|---|---|---|
| 0 | Bookweb Expert sendgrid.net 经由                                                                                                    | 19:27 (0 分前) | ☆ | ŕ | ÷ |
|   | 丸善ジュンク堂学院 図書室 様                                                                                                    |              |   |   |   |
|   | ※本メールは、<br>Bookweb Expertよりバスワード再発行手続きを希望された方に<br>お送りしています。                                                                                                    |              |   |   |   |
|   | パスワードを変更するには下記URLにアクセスし、パスワードの再設定を行ってください。<br><u>https://expert.maruzenjunkudo.co.jp/forgot/reset/UNu5LNdEp0gE7ayX69pDbvKuqKw7pIrB</u> ← この URLをクリック                                                         |              |   |   |   |
|   | ※URLの有効期限は10分以内です。有効期限を過ぎますとURLは無効となりますので、その場合、もう一度最初から手続きを行                                                                                                    | ってください。      |   |   |   |
|   | ※このメールは、送信専用アドレスから配信しております。<br>ご返信いただいても内容の確認・ご回答はできませんので、ご了承下さい。<br>各種お問い合わせは、サイト上のお問い合わせフォームをご利用いただくか、<br>下記、担当外商部まで直接お問い合わせください。<br>丸善ジュンク堂書店外商部 営業所一覧 <u>http://www.maruzenjunkudo.co.jp/officelist/</u> |              |   |   |   |
|   | Bookweb Expert<br>URL : <u>https://expert.maruzenjunkudo.co.jp/</u>                                                                                                    |              |   |   |   |

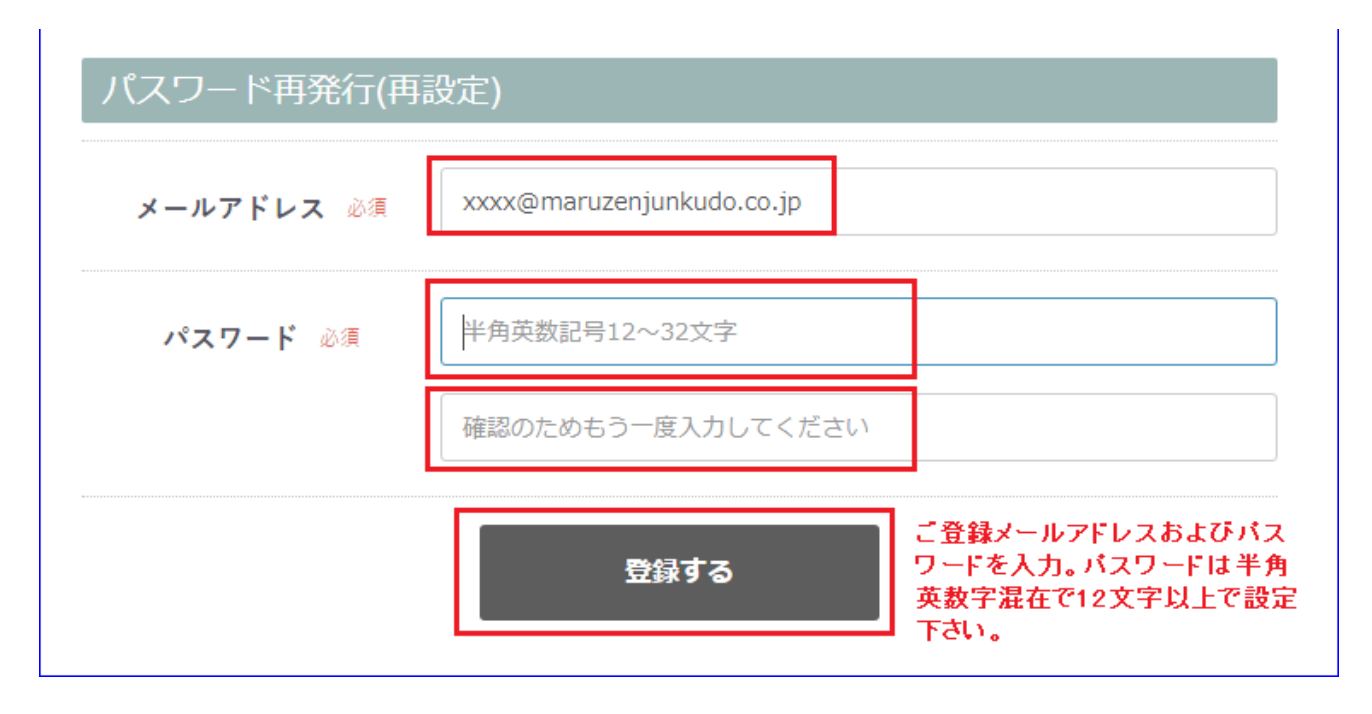

ご登録メールアドレスの確認とパスワード設定作業は以上で完了となります。 ご協力いただき、誠にありがとうございました。 注文履歴画面の明細ステータス表現を、以下の通り変更させていただきます。(「連携ステータス」「明 細ステータス」の2種類に分かれました)

| 旧サイト                                                   | 新サイト                 |                                                         |              |                                                  |  |
|--------------------------------------------------------|----------------------|---------------------------------------------------------|--------------|--------------------------------------------------|--|
| 明細ステータス名称                                              | 明細ステータス              | 状態                                                      | 連携ステータス      | 状態                                               |  |
| ・承認待ち                                                  |                      |                                                         | 承認待ち         | 親 ID で承認待ちの<br>状態です                              |  |
| ・非承認                                                   | (空欄)                 | 商品手配未着手の状態                                              | 非承認          | 親 ID での非承認が<br>確定した状態です                          |  |
| ・新規                                                    | 新規                   |                                                         | 新規           | サイトで注文を受け<br>付けた状態                               |  |
| ・在庫確認中                                                 | ・受付・在庫確認中            | 商品手配を開始し、在<br>庫を確認している状態で<br>す。                         |              |                                                  |  |
| ・在庫あり                                                  | ・在庫確保済み(キャン          | データ上の在庫を確保し                                             |              |                                                  |  |
| <ul> <li>・注义済</li> <li>・予約済</li> <li>・入 荷待ち</li> </ul> | ・予約済                 | た状態です。<br>予約商品の受付が完了<br>し、発売待ちの状態で<br>す。<br>商品の入荷が確定した  | 新相連進済み       | 弊社基幹システムへ                                        |  |
| ・SRC 入庫済み<br>・出荷指示済み                                   | ・在庫確保済み(キャン<br>セル不可) | 状態です。弊社倉庫に<br>商品入荷後、担当外商<br>部向けに出庫します。                  |              | している状態です。                                        |  |
| ・出荷済み                                                  | ・出庫済み                | 自社倉庫から担当外商<br>部向けに商品出庫済み<br>です。                         |              |                                                  |  |
| ・担当外商部手配                                               | ·担当外商部手配             | 自社倉庫、提携倉庫で<br>は在庫がご用意できず、<br>担当外商部にて取り寄<br>せ手配を行っております。 |              |                                                  |  |
| ・在庫切れまたはキャ                                             | ・キャンセル               | サイトでのキャンセル受付が完了した状態です。                                  | キャンセル処理<br>中 | 基幹システム上でキャ<br>ンセル処理を行ってい<br>る状態です。<br>基幹システムトでキャ |  |
| ノゼル                                                    |                      | が元 」 した1人怒 じ 9 。                                        | キャンセル済み      | ★++ンステム上 C+ヤ ンセル処理が完了し た状態です。                    |  |

# <その他、主要な変更点>

- ・サイト名称を「Junkudo Bookweb Expert」から「Bookweb Expert」へ変更しました。
- ・ログアウト時もカート内データが保持されるようになりました。
- ・「選書リストデータをダウンロード」機能の出力項目に「商品紹介文」を追加しました。
- ・店舗在庫情報を、提携の「honto」サイトを使用したご案内へ変更しまた。
- ・「洋書」のご注文機能はサービス停止させていただきました。
- ・従前のキャンセル受付メールを配信停止しました。注文履歴画面にてご確認下さい。

リニューアル後のご利用案内は以上となります。

これまで以上に使いやすいサイトを目指し、サービスの拡充に努めて参ります。 どうぞ変わらぬご愛顧を賜りますよう何卒宜しくお願い申し上げます。